# verl

# Photoshop® Quick Master CC

CC2019 補足版 2018年10月リリース~2019年2月リリース

- ・当補足版は、CC2019(2018 年 10 月リリース~2019 年 2 月リリース ) ユーザーがテキスト 「Photoshop® クイックマスター CC」を使用した場合の操作内容及び操作説明を補足するものです。
- ・テキスト「Photoshop® クイックマスター CC」は、Adobe® Photoshop® CC(2017) 2016 年 11 月
   及び 2016 年 12 月リリースと Windows、Macintosh の両プラットフォームに対応しています。

|              | バージョ   | ン        | リリース     | 対応テキスト      |   |           |
|--------------|--------|----------|----------|-------------|---|-----------|
| Photoshop CC | 18.0   | (CC2017) | 2016年11月 | Photoshop   |   |           |
|              | 18.0.1 | (CC2017) | 2016年12月 | クイックマスター CC |   |           |
| -            | 19.0   | (CC2018) | 2017年10月 | Photoshop   |   |           |
|              | 19.1   | (CC2018) | 2018年1月  | クイックマスター CC | + | CC2018補足版 |
| -            | 20.0   | (CC2019) | 2018年10月 |             |   |           |
|              | 20.0.1 | (CC2019) | 2018年11月 | Photoshop   |   |           |
|              | 20.0.2 | (CC2019) | 2019年1月  | クイックマスター CC | т | ししての一般に成  |
|              | 20.0.3 | (CC2019) | 2019年2月  |             |   |           |

※Photoshop CC 2019 年 2 月リリース(バージョン 20.0.3)を元に製作しております。

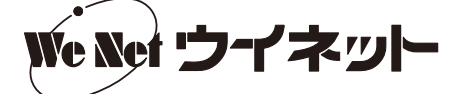

■ P.7 (ツール一覧) 変更・追加のあったツール

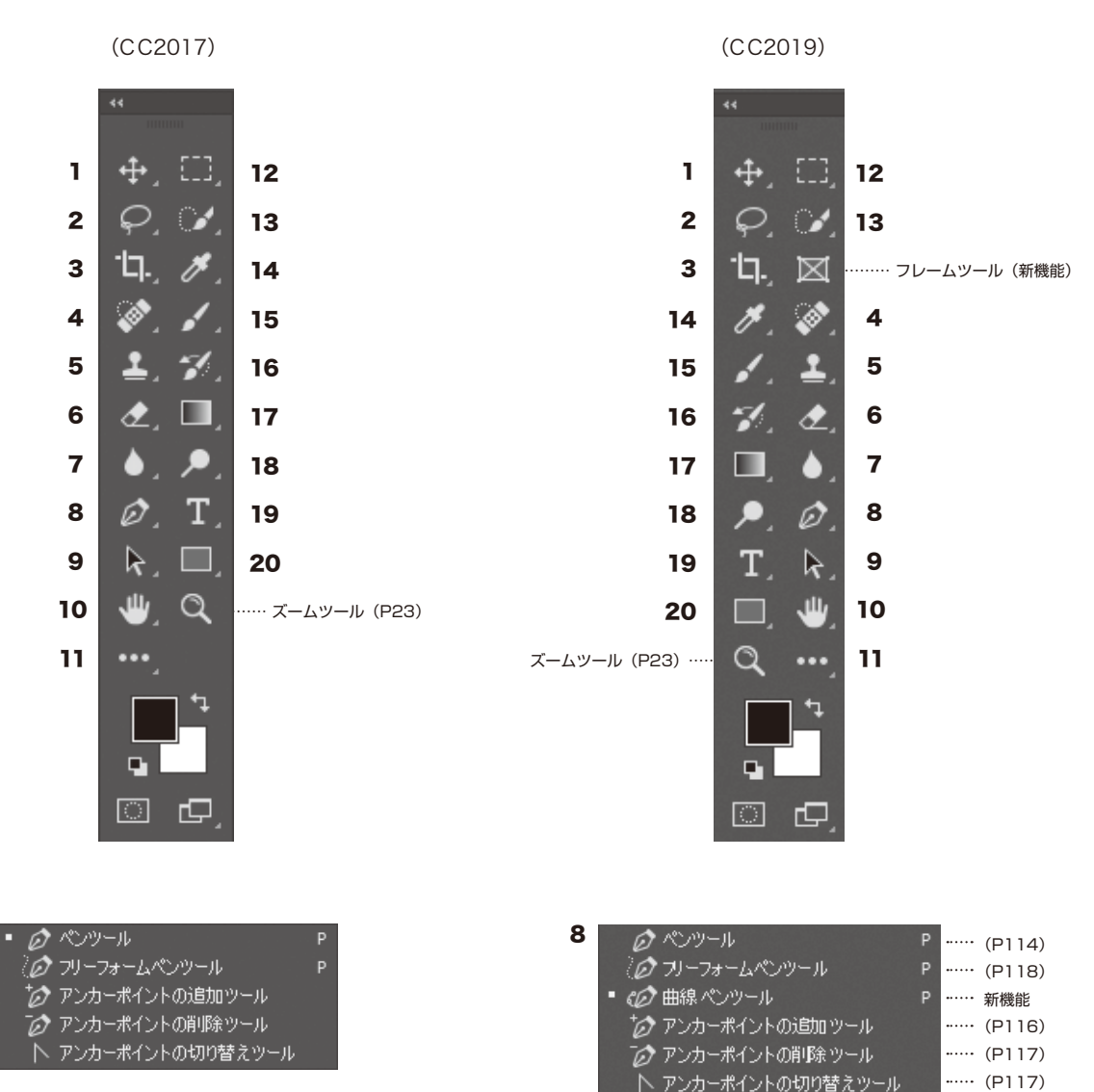

フレームツール (新機能)

8

CC2019より [フレームツール] が追加されました。 [フレームツール] で画像のプレースホルダーフレームを 作成すると、フレーム内に配置した画像を簡単にマスクす ることができます。また、任意の図形またはテキストをフ レームに変換し、フレーム内を画像で塗りつぶすこともで きます。

① [フレームツール] を選びます。

②オプションバーで長方形または楕円のフレームを選び、 カンバス上をドラッグしてフレームを作成します。

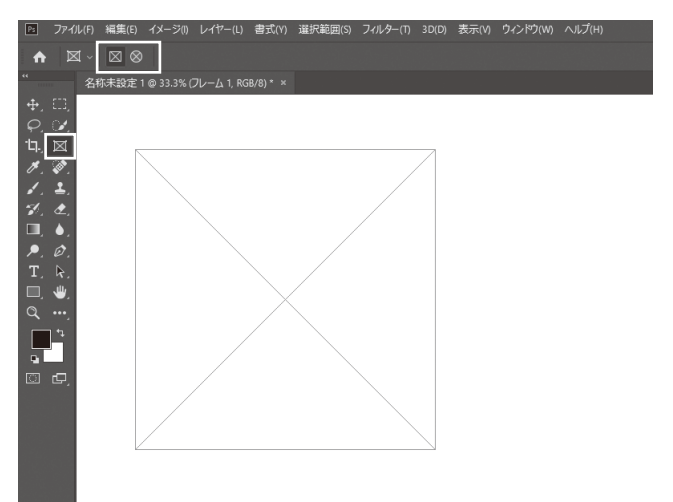

③メニューバーから、[ファイル] – [リンクを配置] また は[埋め込みを配置]を選択し、ダイアログボックスで フレームに配置する画像を選択します。

(画像は、スマートオブジェクトとして配置されます。)

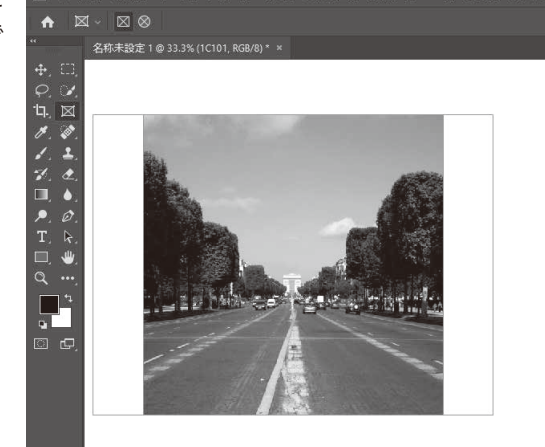

イル(F) 編集(E) ~

④メニューバーから、[選択範囲] – [レイヤーの選択を解除]を選択します。[移動ツール]でフレームに配置した画像を1回クリックするとフレームと画像の両方が選択され、フレームと画像を一緒に移動したり変形したりすることができます。

また、フレームに配置した画像をダブルクリックすると フレーム内の画像が選択され、画像のみを移動したり、 変形したりすることができます。 □ ファイレレᠻ 編集(5 イメージ) レイヤー(1 書式(Y) 選択範囲(5 フィルター(T) 30(0) 表示(Y) ウイン杉(W) ヘルプ(H)
↑ ◆ ○ □ 自動選択: レイヤー ○ □ パウンディングポックスを表示 ▶ キ ゴ 三 下 + 上 川 ···· 30

書式(Y) 選択範囲(S) フィルター(T) 3D(D) 表示(V) ウィンド

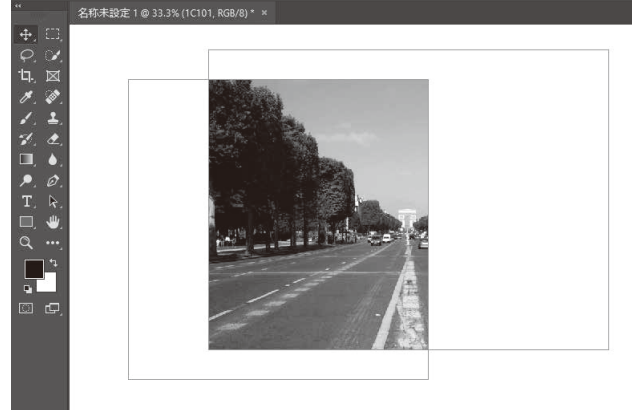

ダブルクリックして画像のみを移動

### テキストをフレームに変換して画像を配置する

- ①レイヤーパネルで、テキストレイヤーを右クリック (Mac:「control」キー+クリック)し、コンテキス トメニューから[フレームに変換]を選びます。
- ② [新規フレーム] ダイアログで、[OK] ボタンをクリッ クします。
- ③フレームに変換したレイヤーを選択した状態で、メ ニューバーから、[ファイル] – [リンクを配置] または [埋め込みを配置] を選び、ダイアログボックスでフレー ムに配置する画像を選択します。

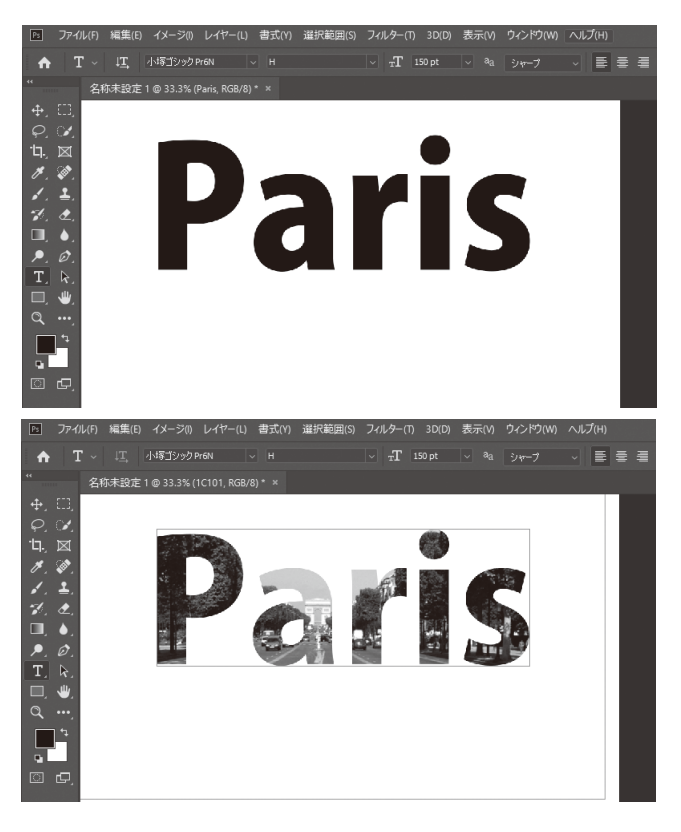

### 8 曲線ペンツール(新機能)

CC2018より [曲線ペンツール] が追加されました。 [曲線ペンツール] は、[ペンツール] のアイコンを長押しして切り替えることができます。

曲線ペンツールによるパスの描画

① [曲線ペンツール] を選びます。

②ドキュメント内の任意の場所をクリックして、最初のアンカーポイントを作成します。

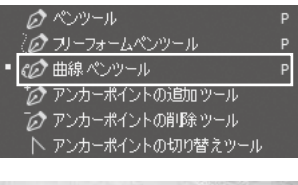

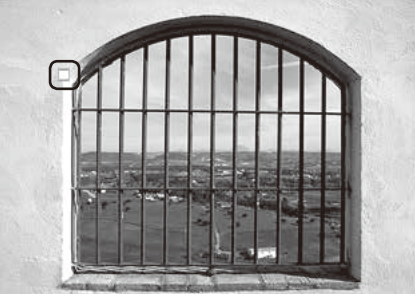

クリックしてアンカーポイントを作成

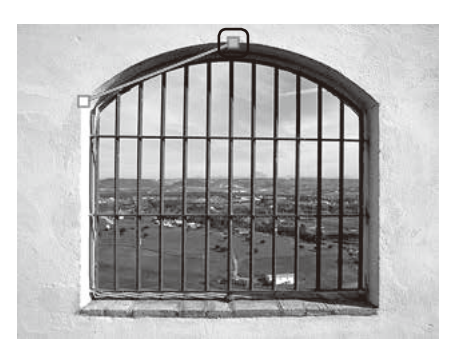

クリックしてアンカーポイントを作成

ダブルクリックしてアンカーポイントを作成

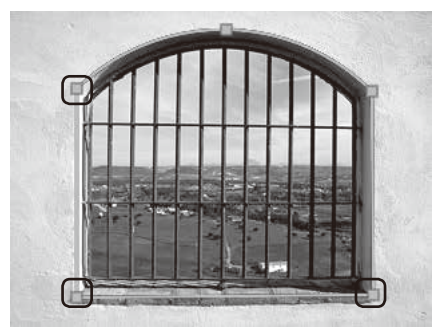

「Esc (esc)」キーを押して描画を終了

③パスのセグメントを曲線にする場合は、クリックして次のアンカーポイント を作成します。(この時、最初のセグメントは直線で表示されます。)

④次に描画するセグメントを直線にする場合は、ダブルクリックしてアンカー ポイントを作成します。この時、前に描画したセグメントが曲線になります。

マウスボタンを押している間にアンカーポイントの位置を動かすと、前に作 成したセグメントの曲線を調整することができます。

⑤アンカーポイントを追加していき、パスの描画が終わったら、「Esc (esc)」 キーを押します。

 ・スムーズポイントをコーナーポイントに変換したり、コーナーポイントをス ムーズポイントに変換する場合は、ポイントをダブルクリックします。
 ・アンカーポイントはドラッグして移動することができます。 ■ P.8 よく使うショートカット一覧

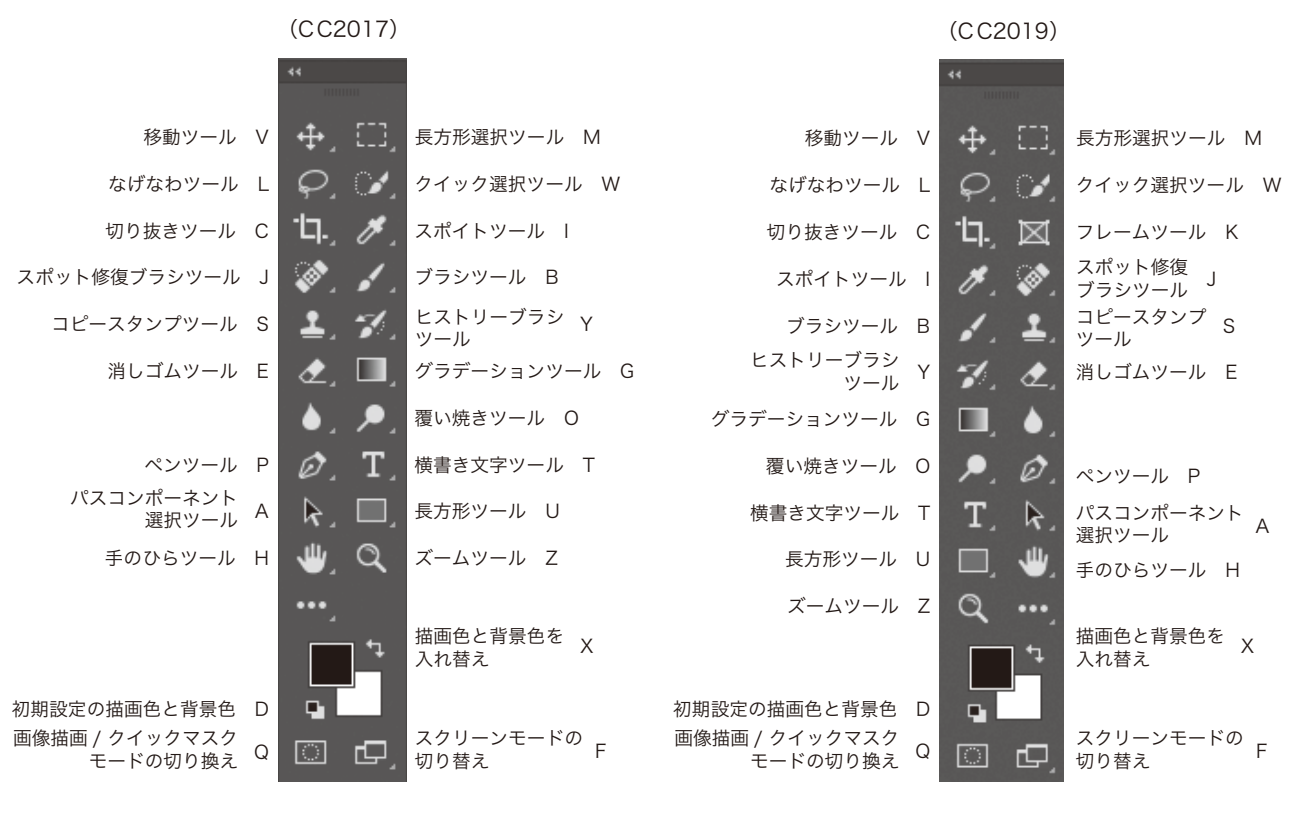

### (CC2017)

| 編集          |              |
|-------------|--------------|
| 取り消し / やり直し | Ctrl+Z       |
| 1段階進む       | Shift+Ctrl+Z |
| 1段階戻る       | Alt+Ctrl+Z   |
| カット         | Ctrl+X       |
| コピー         | Ctrl+C       |
| 結合部分をコピー    | Shift+Ctrl+C |
| ペースト        | Ctrl+V       |

(CC2019)

| 編集         |              |
|------------|--------------|
| 取り消し       | Ctrl+Z       |
| やり直し       | Shift+Ctrl+Z |
| 最後の状態を切り替え | Alt+Ctrl+Z   |
| カット        | Ctrl+X       |
| コピー        | Ctrl+C       |
| 結合部分をコピー   | Shift+Ctrl+C |
| ペースト       | Ctrl+V       |

CC2019より、「Ctrl (command)」+「Z」を使用して、複数のステップを取り消すことができるようになりました。 また、レイヤーの表示/非表示の変更も取り消し可能になりました。

従来方式の取り消しモードに切り替える手順

①メニューバーから、[編集] – [キーボードショートカット] を選びます。

- ② [キーボードショートカットとメニュー] ダイアログで、[従来方式の取り消しショートカットを使用] を選択し、[OK] ボタンをクリックします。
- ③ Photoshop を再起動します。

# ■ P.10(1 Photoshopの起動(Windows))

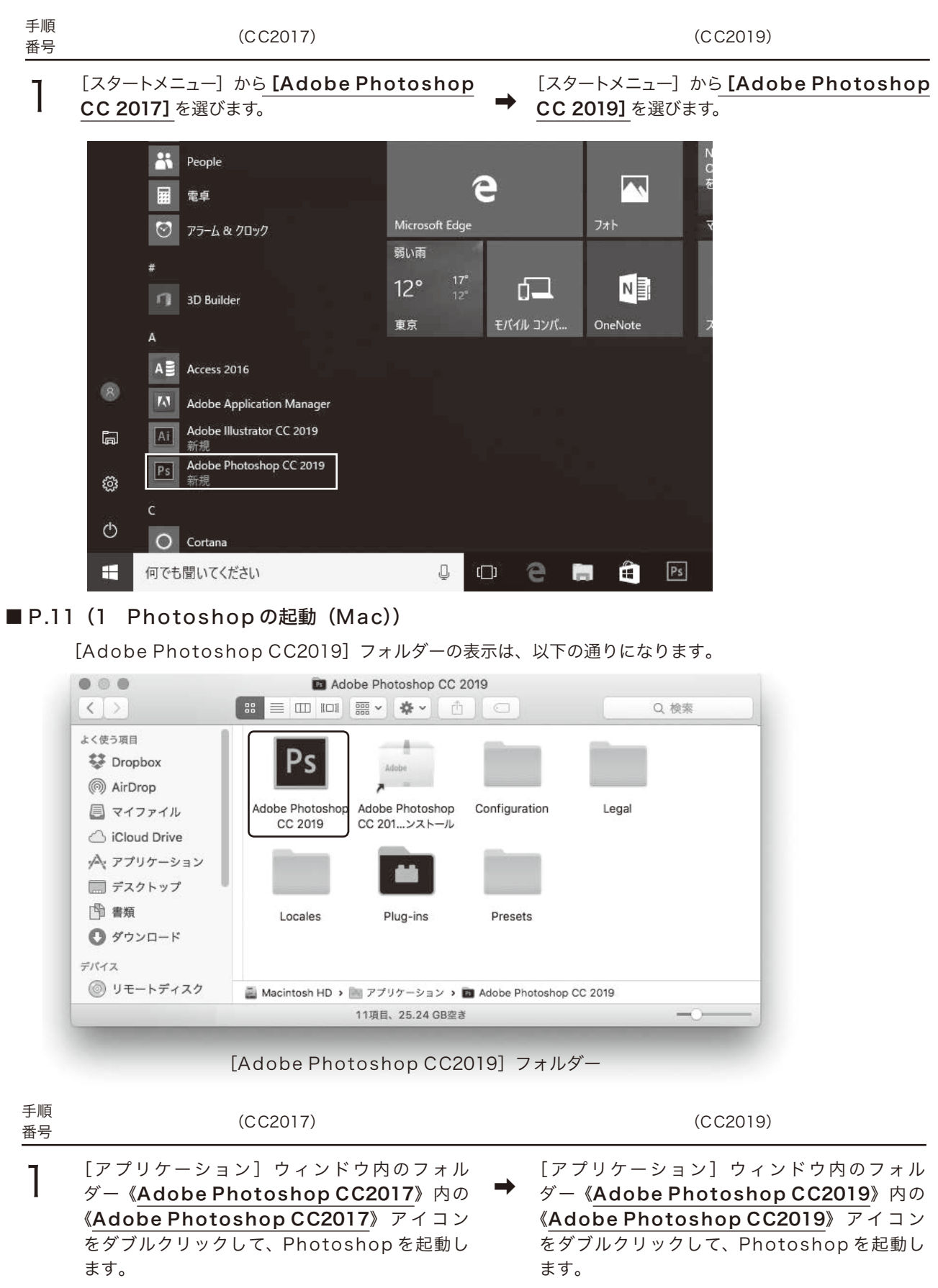

## ■ P.14(6 新規ファイルの作成)

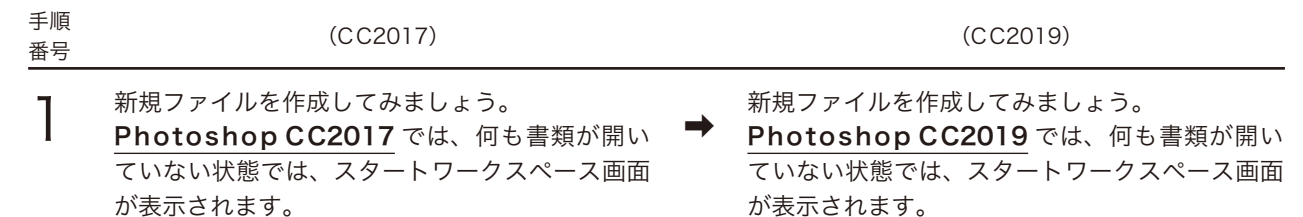

[新規] ボタンをクリックします。

[新規作成] ボタンをクリックします。

| 図 ファイル(F) 編集(E) イメージ(I) レイヤー(L      | ) 書式(Y) 選択範囲(S) フィルター(T) 3D(D) 表示(V) ウィンドウ(W) ヘルブ(H)                                                 | × ھ _                                     |
|-------------------------------------|----------------------------------------------------------------------------------------------------|-------------------------------------------|
| Ps                                  |                                                                                                    | ۵ 🔘                                       |
| ホーム<br>学ぶ<br>LRの写真<br>(新規作成<br>  聞く | Photoshop の基本を学ぶ           闘単なガイド付きチュートリアルで使い方<br>なご案所します。           チュートリアルを開始           チュートリアルを開始 | 区<br>ト<br>Photoshop の新機能をチェック<br>フラウザーで画く |
|                                     | 最近使用したもの<br>並べ替え 最近の使用 マ ↓<br>・                                                                      | フィルター ファイルをライルター                          |

スタートワークスペース

# ■ P.27(7 スウォッチパネル)

Photoshop CC 2019 では、手順番号4の「Alt (option)」キーを押しながらスウォッチをクリックして削除する 操作ができない問題が報告されています。その場合は、スウォッチをパネル右下の[削除] ボタンまでドラッグして削 除してください。

■ P.55(1 拡大・縮小 / 回転 / ゆがみ / 自由な形に)

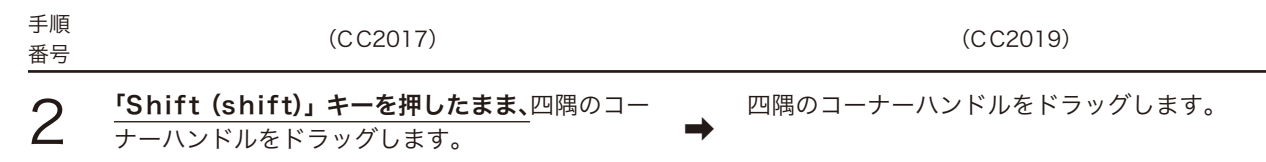

## ■ P.58 (Point [自由変形] コマンド)

(CC2017)

(CC2019)

| 反転    | 「Alt (option)」キーを押しながら | 「Alt (option)」+「Shift (shift)」キー |
|-------|------------------------|----------------------------------|
| 12 +4 |                        | <br>を押しながら                       |

※ CC2019 バージョン 20.0.0 と 20.0.1 では、「ゆがみ」、「自由な形に」、「遠近法」のキーは下記の通りになります。

 ゆがみ
 「Ctrl (command)」キーを押しながら

 自由な形に
 「Ctrl (command)」+「Shift (shift)」キーを押しながら

 遠近法
 「Ctrl (command)」+「Alt (option)」キーを押しながら

### ■ P.72(1 ブラシツールとオプションの設定)

[ブラシツール]を選択し、オプションバーで [滑らかさ] に0~100を入力すると、描画の際にスムージングが適用 されるようになりました。より大きな値を指定すると、ストロークに適用されるスムージングが強くなり、0を指定す ると、以前のバージョンの Photoshop と同じように描画できます。

[滑らかさ]の設定は、[ブラシツール]の他、[鉛筆ツール]、[消しゴムツール]でも使用できます。

| Ps | ファイル(F) | 編集(E) | イメージ(!) | レイヤー(L) | 書式(Y) | 選択範 | ))<br>(E) | フィルター  | (T) | 3D(D) | 表示(V) | ウィンドウ  | (W) | ヘルプ(H) |     |          |   |
|----|---------|-------|---------|---------|-------|-----|-----------|--------|-----|-------|-------|--------|-----|--------|-----|----------|---|
| ♠  | 1.~     | 100 ~ | 🔽 t-    | ド: 通常   |       |     | 不透明       | 腹: 100 | %   | ) ø   | 流量:   | 100% ~ | Ø   | 滑らかさ:  | 70% | <b>¢</b> | Ċ |
|    |         |       |         |         | オプ    | ション | バー        | · 滑ら   | らか  | さの    | 殳定    |        |     |        |     |          |   |

## ■ P.72(1 ブラシツールとオプションの設定)

従来の [ブラシプリセット] の使い勝手が向上しました。

 

 手順
 (CC2017)
 (CC2019)

 3
 [ブラシプリセットピッカー]には、ブラシの形状、 サイズ、不透明度、エアブラシ機能のON/OFF などを設定した様々なブラシの見本が表示されます。
 →
 [ブラシプリセット]では、ブラシの形状、サイズ、 不透明度、エアブラシ機能のON/OFF などを設 定した様々なブラシをフォルダーで分類して整理 することができます。

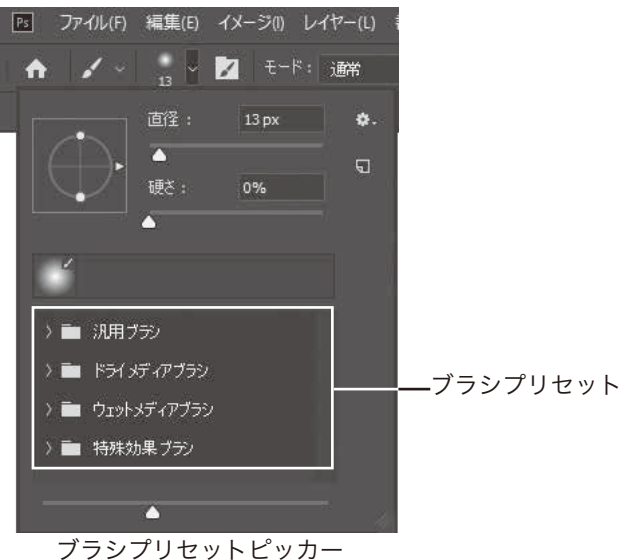

# ■ P.73 (2 エアブラシ機能の有効化)

エアブラシスタイルの効果が適用されない場合は、オプションバーの [滑らかさ] の値を [0%] にしてください。

| ■ P.74   | -(3 ブラシプリセット)                                                                                                    |          |                                                                                                    |
|----------|----------------------------------------------------------------------------------------------------|----------|----------------------------------------------------------------------------------------------------|
| 手順<br>番号 | (CC2017)                                                                                                    |          | (CC2019)                                                                                                    |
| 1        | [ブラシプリセットピッカー]の下側半分に表示<br>されるブラシセットのグループを、初期設定のも<br>のから別のグループに変更してみましょう。<br>[ブラシツール]を選択している状態で、オプショ<br>ンバーから [ブラシプリセットピッカー]を表示<br>します。 | <b>→</b> | [ブラシツール]を選択している状態で、オプションバーから[ブラシプリセットピッカー]を表示します。 [ブラシプリセット]には、汎用ブラシ、ドライメディアブラシ、ウェットメディアブラシ、ドライメディアブラシ、ウェットメディアブラシ、特殊効果ブラシの4つのフォルダーが表示されています。 [ブラシプリセット]の[特殊効果ブラシ]フォルダー左の[>]をクリックして、フォルダーを展開してみましょう。 再度クリックするとフォルダーが閉じます。 ※● ウェットメディアブラシ ※● ウェットメディアブラシ ※● ウェットメディアブラシ [特殊効果ブラン]・#ARK(#A & FOX) [特殊効果ブラン]をクリックして展開 |
| 2        | [ブラシプリセットピッカー] の右上のボタンを<br>クリックしてメニューを表示し、[特殊効果ブラ<br>シ] を選びます。                                                                         | <b>→</b> | [ブラシプリセット]に従来のブラシを読み込んで<br>みましょう。<br>[ブラシプリセットピッカー]の右上のボタンをク                                                                                                    |

「現在のブラシを特殊効果ブラシで置き換えます か?」というアラートウィンドウが表示されたら、 [OK] ボタンをクリックします。さらに、「置き 換える前に、現在のブラシへの変更を保存します か?」というアラートウィンドウが表示されたら、 [いいえ (保存しない)] ボタンをクリックします。 [ブラシプリセットピッカー]の右上のボタンをク リックしてメニューを表示し、[レガシーブラシ] を選びます。

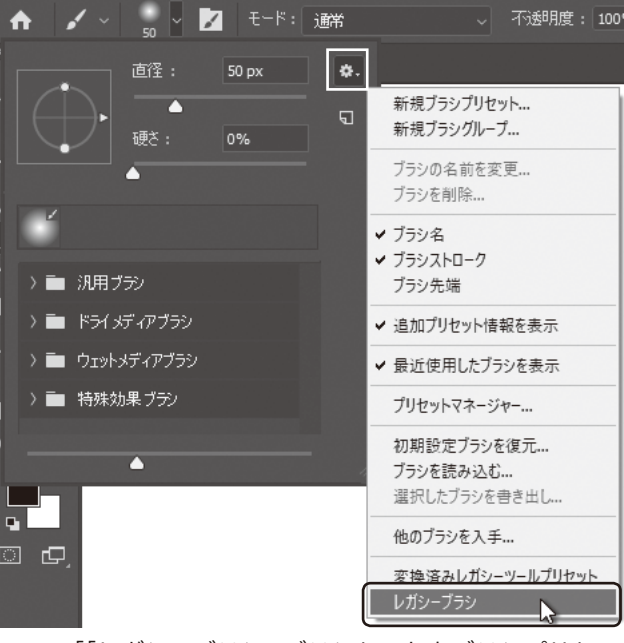

「「レガシーブラシ」ブラシセットをブラシプリセットのリストに戻しますか?」というアラートウィンドウが表示されたら、[OK] ボタンをクリックします。

| 手順<br>番号 | (CC2017)                                                                                         |          | (CC2019)                                                                                                    |
|----------|--------------------------------------------------------------------------------------------------|----------|----------------------------------------------------------------------------------------------------|
| 3        | ブラシプリセットの一覧から、[バラ(散乱)]を<br>選びます。ツールパネルの[描画色を設定] ボッ<br>クスをクリックし、描画色を赤([R:255、G:0、<br>B:0])に設定します。 | <b>→</b> | [レガシーブラシ] フォルダーを開き、さらにそ<br>の中から [特殊効果ブラシ] を開きます。<br>ブラシプリセットの一覧から、[バラ (散乱)] を<br>選びます。ツールパネルの [描画色を設定] ボッ<br>クスをクリックし、描画色を赤 ([R:255、G:0、<br>B:0]) に設定します。 |
|          |                                                                                                  |          |                                                                                                    |

■ P.74(4 ブラシパネル)

| 手順<br>番号 | (CC2017)                                                                                                    | (CC2019)                                                                                                    |
|----------|----------------------------------------------------------------------------------------------------|----------------------------------------------------------------------------------------------------|
| 1        | [バラ(散乱)]をもとに、ブラシをカスタマイズ<br>してみましょう。<br>[ブラシツール]を選択している状態で、オプショ<br>ンバーの <u>[ブラシパネルの切り替え]ボタン</u> をク<br>リックします。 | [バラ(散乱)]をもとに、ブラシをカスタマイズ<br>してみましょう。<br>[ブラシツール]を選択している状態で、オプショ<br>ンバーの <b>[ブラシ設定パネルの表示を切り替え]</b><br><b>ボタン</b> をクリックします。 |
|          | <ul> <li>▶ ファイル(F) 編集(E) イメージ(I) レー</li> <li>▲ ✓ ○ </li> <li>▲ ✓ ○ </li> <li>★ - ビュ</li> </ul>               | イヤー(L) 書式(Y) 選択範囲(S) フィルター(T) 3D(D) 表示(V) ウィンドウ(W<br>通常 - 「述明度: 100% - の 流量: 100% -                                      |

[ブラシ設定パネルの表示を切り替え] ボタン

以降、「ブラシパネルの切り替え」ボタン→「ブラシ設定パネルの表示を切り替え」ボタンへの読み替えをお願いいたし ます。

# ■ P.75(4 ブラシパネル)

| 手順<br>番号 | (CC2017)                                                                        | (CC2019)                                                                                                    |
|----------|---------------------------------------------------------------------------------|----------------------------------------------------------------------------------------------------|
| 2        | <b>[ブラシ]パネル</b> が表示されます。<br>([ブラシ]パネルは、ブラシの作成や編集、登録<br>したブラシセットを管理するパネルです。)     | → 【ブラシ設定】パネルが表示されます。<br>([ブラシ設定] パネルは、ブラシの作成や編集、<br>登録したブラシセットを管理するパネルです。)                                                                                                    |
|          | ブラシプリセットの [バラ (散乱)] ([Scattered<br>Roses]) が選択されていることを確認し、[間隔]<br>を[45%]に設定します。 | ブラシプリセットの[バラ(散乱)]が選択され<br>ていることを確認し、[間隔]を[45%]に設定<br>します。                                                                                                    |
|          |                                                                                 | プラン設定     プラン     118     64     20     25       ブラン     ブラン     118     64     20     25       ブラン     ジョン(ク)     60     9     90     41     50       ション(ク)     60     20     60     49     90     41     50       ション(ク)     60     20     60     49     90     41     50       ション(ク)     60     20     60     48     117     45       ション(ク)     60     20     60     48     117       ション(ク)     50     1     2     3     4     5       ション(ク)     50     1     2     3     4     5       ション(ク)     48     10     10     10     10       白     10     10     10     10     10       白     10     10     10     10     10       白     10     10     10     10     10       白     10     10     10     10     10       白     10     10     10     10     10       白     10     10     10     10     10       10     10     10     10     10     10 |

□ 重ね描き効果 ☑ 滑らかさ

テクスチャの保護 6

[ブラシ設定] パネル

🖸 間隔

<u> </u>
再円率: 100%

٠

以降、「ブラシパネル」→「ブラシ設定パネル」への読み替えをお願いいたします。

番号
 5 [ソフト円 45] のブラシは、ブラシの一覧の中央
 付近にあります。

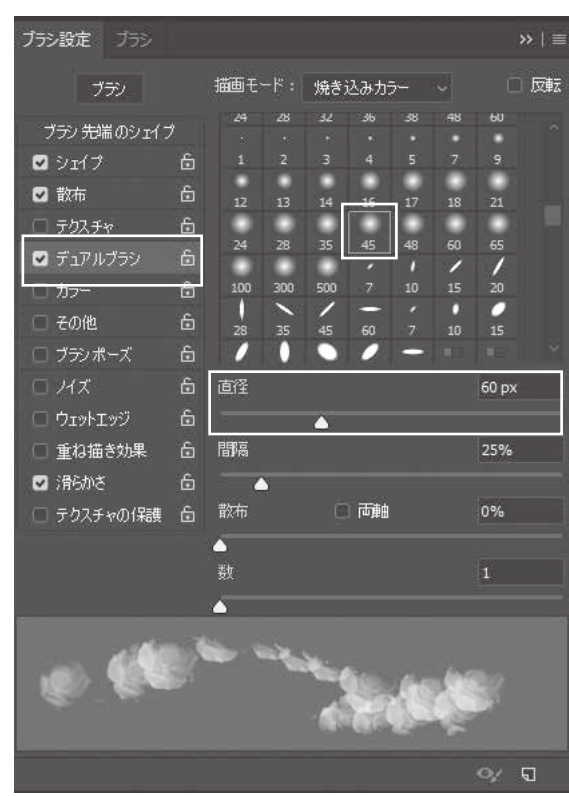

[デュアルブラシ] を設定

■ P.76(4 ブラシパネル)

手順

| 手順<br>番号 | (CC2017)                                                                             |                            | (CC2019)                                                                                                    |
|----------|--------------------------------------------------------------------------------------|----------------------------|----------------------------------------------------------------------------------------------------|
| 7        | [ブラシ名] ダイアログが表示される<br>[名前] を「Flowers」に設定し、<br>をクリックします。<br>新しく「Flowers」というブラシ<br>した。 | ます。<br>[OK]ボタン ➡<br>か設定されま | [ブラシ名] ダイアログが表示されます。<br>【名前】を「Flowers」に設定し、[ブラシサイ<br>ズをプリセットで保存]をチェックして、[OK]<br>ボタンをクリックします。<br>新しく「Flowers」というブラシが設定されま<br>した。 |
|          |                                                                                      | 新規ブラシ                      | ×                                                                                                    |

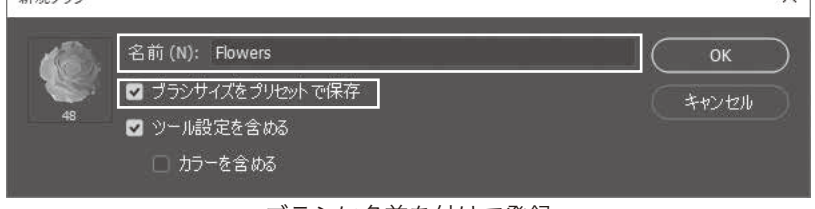

ブラシに名前を付けて登録

# ■ P.76(4 ブラシパネル)

| 手順<br>番号 | (CC2017)                                                                                                    | (CC2019)                                                                                                    |
|----------|----------------------------------------------------------------------------------------------------|----------------------------------------------------------------------------------------------------|
| 8        | オプションバーから [ブラシプリセットピッカー]<br>を選びます。[ブラシプリセットピッカー] の右<br>上のボタンをクリックし、メニューから [リスト<br>(大) を表示] を選びます。<br>ブラシプリセットの表示が変わり、ブラシ名が表<br>示されるので、作成した「Flowers」ブラシを<br>選択し、描画してみましょう。                                                                                                    | → オプションバーから [ブラシプリセットピッカー]<br>を選びます。<br>作成した「Flowers」ブラシを選択し、描画し<br>てみましょう。                                                                                                    |
| 手順<br>番号 | (CC2017)                                                                                                    | (CC2019)                                                                                                    |
| 9        | ブラシプリセットを初期設定に戻しましょう。<br>[ブラシプリセットピッカー]の右上のボタンを<br>クリックし、メニューから[初期設定に戻す]を<br>選びます。<br>[現在のブラシを初期設定のブラシで置き換えま<br>すか?]というアラートが表示されたら、[OK]<br>ボタンをクリックします。さらに、[置き換える<br>前に、現在のブラシへの変更を保存しますか?]<br>というアラートが表示されたら、[いいえ (Mac:<br>保存しない)]ボタンをクリックします。<br>初期設定のブラシプリセットグループに戻りまし<br>た。 | <ul> <li>ブラシプリセットのフォルダーを削除しましょう。「Shift (shift)」キーを押しながら、ブラシプリセットの[汎用ブラシ]、[ドライメディアブラシ]、[ウェットメディアブラシ]、[特殊効果ブラシ]をクリックし、選択します。</li> <li>[ブラシプリセットピッカー]の右上のボタンをクリックし、メニューから[グループを削除]を選びます。</li> <li>[選択したブラシを削除しますか?]というアラートが表示されたら、[OK] ボタンをクリックします。</li> </ul> |

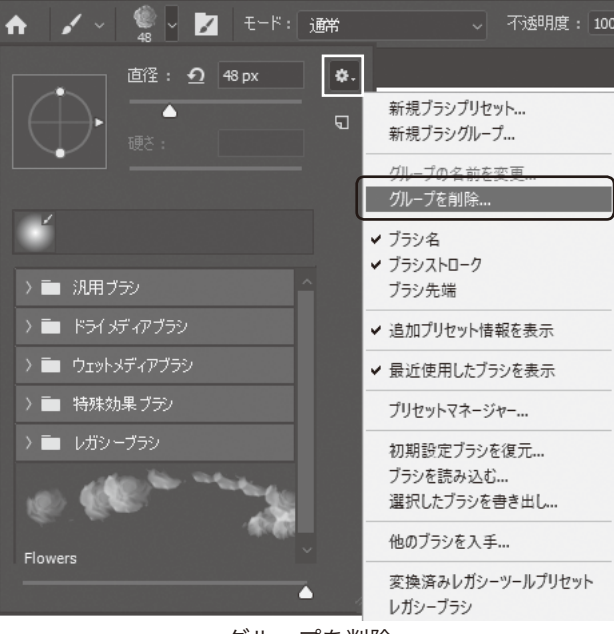

グループを削除

次に、ブラシプリセットの初期設定のフォルダー をリストに戻しましょう。

[ブラシプリセットピッカー]の右上のボタンを クリックし、メニューから [初期設定ブラシを復 元]を選びます。

[ブラシの初期設定をブラシプリセットのリスト に戻しますか?]というアラートが表示されたら、 [OK] ボタンをクリックします。

ブラシプリセットの初期設定のフォルダーが復元 されました。

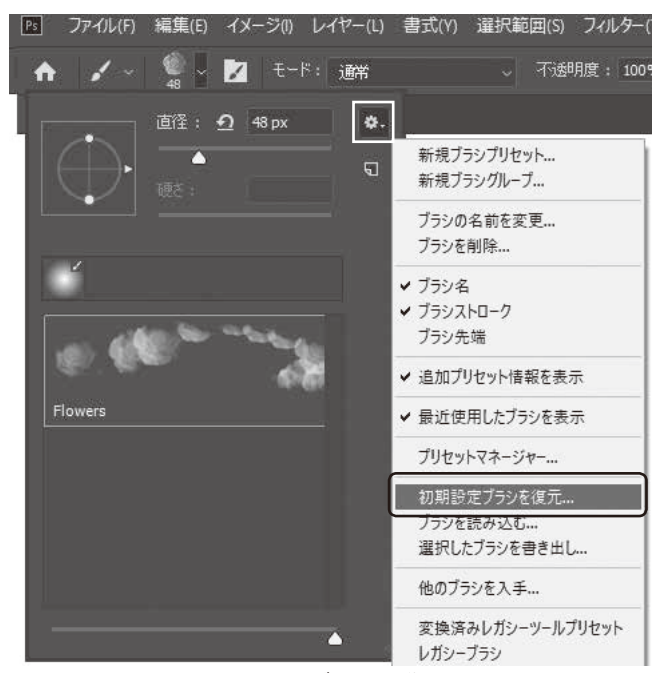

初期設定ブラシを復元

| ■ P.97             | (Chapter5 演習問題)                                                                                                    |          |                                                                                                    |
|--------------------|----------------------------------------------------------------------------------------------------|----------|----------------------------------------------------------------------------------------------------|
| 手順<br>番号           | (CC2017)                                                                                                    |          | (CC2019)                                                                                                    |
| 1                  | 完成例を参考に、[ブラシツール]を使用し、雪<br>が降っているイメージに仕上げてみましょう。<br>雪の結晶の形のブラシは、 <mark>[ブラシセット]の[カ</mark><br><u>スタムブラシ]</u> に用意されています。 | <b>→</b> | 完成例を参考に、[ブラシツール]を使用し、雪<br>が降っているイメージに仕上げてみましょう。<br>雪の結晶の形のブラシ(雪片)は、 <b>[ブラシセット]</b><br><u>の[レガシーブラシ]&gt;[カスタムブラシ]</u> に用<br>意されています。 |
| ■ P.11<br>手順<br>番号 | <b>3(1 パスコンポーネント選択ツール)</b><br>(CC2017)                                                                                |          | (CC2019)                                                                                                    |
| 5                  | 縦横比率を維持したまま、パスを縮小してみま<br>しょう。<br>バウンディングボックスの右下のコーナーハンド<br>ルを「Shift (shift)」キーを押しながら左上<br>にドラッグします。                   | -        | 縦横比率を維持したまま、パスを縮小してみま<br>しょう。<br>バウンディングボックスの右下のコーナーハンド<br>ルを左上にドラッグします。                                                             |

### ■ P.119 (9 フリーフォームペンツール) 手順 番号

2 CC2019 では、[フリーフォームペンツール]を選び、オプションバーの[ペンやパスのオプションを追加設定] をクリックすると、パスの太さやカラーを設定できるようになりました。

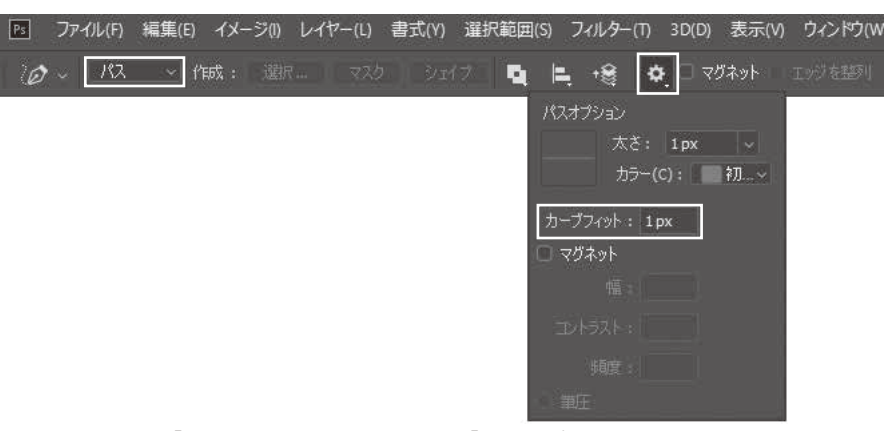

[フリーフォームペンツール] のオプションを設定

■ P.119 (10 マグネットペンツール)

手順 番号

2 オプションバーの [ペンやパスのオプションを追加設定] をクリックしたときの表示が下記の通りに変わり ました。

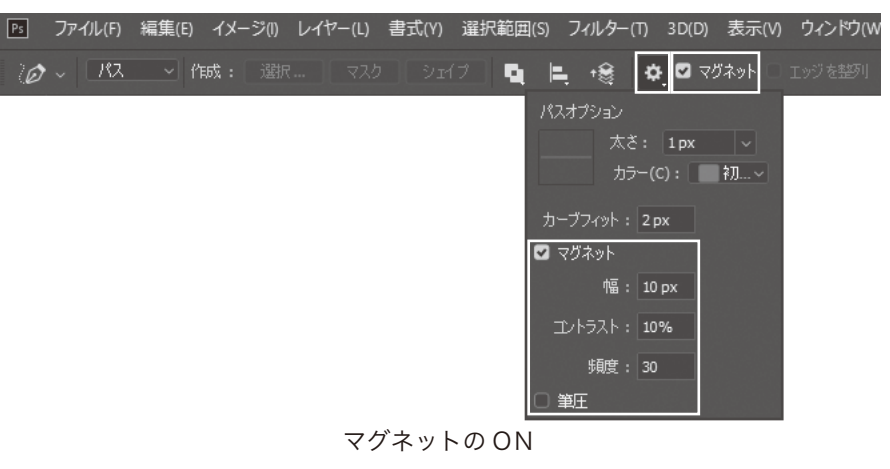

# ■ P.120、P.121 (1 シェイプの変形)

| 手順<br>番号 | (CC2017)                                                                                  |          | (CC2019)                                                                                              |
|----------|-------------------------------------------------------------------------------------------|----------|----------------------------------------------------------------------------------------------------|
| 3        | バウンディングボックスが表示されるので、<br><mark>「Shift (shift)」キーを押しながら</mark> 右下のコー<br>ナーハンドルをドラッグし、拡大します。 | <b>→</b> | バウンディングボックスが表示されるので、右下<br>のコーナーハンドルをドラッグし、拡大します。                                                      |
| 5        | メニューバーから[編集]-[パスを自由変形]<br>を選びます。<br>パスの周りに変形ボックスが表示されるので、手<br>順3と同様に拡大してください。             | <b>→</b> | メニューバーから[編集]-[パスを自由変形]<br>を選びます。<br><mark>「Shift (shift)」キーを押しながら</mark> 右下のコー<br>ナーハンドルをドラッグし、拡大します。 |

# ■ P.133(1 文字の変形)

| 手順<br>番号 | (CC2017)                                                                                                    |          | (CC2019)                                                                               |
|----------|----------------------------------------------------------------------------------------------------|----------|----------------------------------------------------------------------------------------|
| 4        | メニューバーから [編集] – [変形] – [拡大・縮小]<br>を選びます。バウンディングボックスが表示され<br>ます。 <mark>「Shift (shift)」キーを押したまま</mark> 四隅<br>のコーナーハンドルをドラッグしてみましょう。 | <b>→</b> | メニューバーから[編集]–[変形]–[拡大・縮<br>小]を選びます。バウンディングボックスが表示<br>されます。四隅のコーナーハンドルをドラッグし<br>てみましょう。 |

# ■ P.224 (Step2 画像を配置してクリッピングマスクを作成)

| 手順<br>番号 | (CC2017)                                                                                                    |          | (CC2019)                                                                                     |
|----------|----------------------------------------------------------------------------------------------------|----------|----------------------------------------------------------------------------------------------|
| 3        | 「Photo 1」レイヤーを縮小します。<br>メニューバーから[編集]–[自由変形]を選びます。<br>右図を参考に、 <mark>「Shift (shift)」キーを押しな</mark><br>がらバウンディングボックスをドラッグし、縮小<br>配置します。 | <b>→</b> | 「Photo 1」レイヤーを縮小します。<br>メニューバーから[編集] – [自由変形]を選びます。<br>右図を参考に、バウンディングボックスをドラッ<br>グし、縮小配置します。 |